### **Introduction to Belle II Masterclass**

#### 2nd JENNIFER2 Summer School – july 27 2021

Connect to: /<u>https://belle2.ijs.si/masterclass</u> Suggested browsers are Firefox and Chrome All software is integrated in the web interface

You Tube introduction: •Start: https://youtu.be/q6M2\_dnp3pI •Particle distribution: https://youtu.be/q6M2\_dnp3pI •J/psi to mumu: https://youtu.be/xUYmXoPfZOU •J/psi to ee: https://youtu.be/3TGsHJ8j8pE •B to J/psi K http://youtube.com/watch?v=e GErqzY3HM

#### **General Notes**

- you will work in small groups. The website will first prompt you asking to choose a nickname and to select a group number. Please indicate the same number as the zoom room in which you will be. You can always change it from the menu «Preferences».
- Each group will have a tutor/guide to whom you can ask questions and get help.
- The webpage provides a simplified event display which you can look at. There are a number or pre-loaded events which you can check, the particle list is printed together.
- From the «Help» menu you can access some video material about Belle II, including Virtual Reality videos.
- In principle the package has an advanced level to which you can switch from the «Settings» menu, but this level is under maintenance now, so we will not use it.
- The menu «My Worksheet» allows you to save your results, which will be then visible to the tutors. Please use it, so we will be able to compare different results for the final discussion.

## Simple combination of reconstructed particles is possible through a graphical interface based on Blockly package.

| Blocks | The exercises are any carried out by transferring blocks on the connecting them together. That represents parts of the data a                                                                                           | the workspace and analysis code:                                  |             |
|--------|----------------------------------------------------------------------------------------------------|-------------------------------------------------------------------|-------------|
|        | Inside "Blocks" we find:<br>A BLUE block that allows you to load events.                                                                                                    | Belle II Masterclass<br>Number of events: 10000<br>First event: 0 |             |
|        | You can choose between 3 data sources:<br><b>Belle II dataset</b> which contains 7 <b>Milion events</b><br>Belle -1 Which contains 629000 events (Belle data)<br>Belle -2 Which contains 5.6 Milion events (Belle data) | Data Source hadron-1  Print particle list? No  Particle List      |             |
|        | You can select the number of events to analyze<br>Note: processing of 7 Milion events takes up to 5 minute                                                                                                    | es. Select Particles<br>Particles                                 | €<br>⊕<br>⊖ |
|        | A MUSTARD block that allows to select only certain partic<br>(electrons, muons, kaons, protons, photons) and also allows<br>to choose the charge of the particle $(-1, 0, +1, any)$ .                                   | cles Charge -1 T<br>Type muon T<br>Histogram                      |             |

| Blocks | A GREEN block that allows you to combine two<br>particles and to calculate their invariant mass<br>You can choose to combine different particles and | Combine 2 particles<br>1. Particle<br>2. Particle<br>Same particle lists? No<br>New Particle J/Psi |  |
|--------|----------------------------------------------------------------------------------------------------|----------------------------------------------------------------------------------------------------|--|
|        | The minimum and maximum of the invariant mass<br>can be specified for further analysis                                                               | Max mass [GeV] : 4<br>Histogram                                                                    |  |
|        | A BROWN block that allows you to produce<br>histograms – distributions of selected variables,<br>you can define a range and a variable to plot       | mu neg Mass<br>nber of bins 40<br>Min: 0<br>Max: 5<br>able mass                                    |  |

## **Basic blocks**

Select Particles Particles Charge -1 \* Type muon \* Histogram Select particle type for analysis and append histogram for plotting the properties

Make a combination

of particles from two

lists

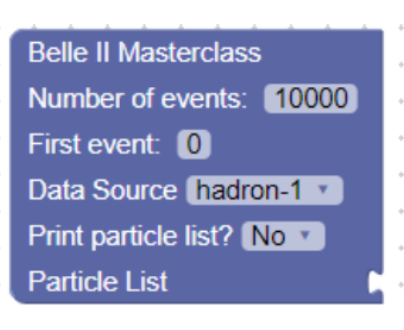

Histogram

Title mu neg Mass

Number of bins 40

Variable mass

Min: 0

Max: 5

#### Define main analysis

#### parameters

- Number of events to process
- First event to process
- Data Source
- Print particle list for first 100 events
- Particle list to process/ by default the list from the file is used

Plot a distribution

Define a range and a variable to plot

## All parameters in the blocks can be varied

Combine 2 particles 1. Particle 2. Particle Same particle lists? No New Particle J/Psi Min mass [GeV] : 1 Max mass [GeV] : 4 Histogram

## **Particle list**

Without any connected blocks the particle list is listed if only a main block is included in the sketch

|   | Belle II Masterclass       |  |  |
|---|----------------------------|--|--|
|   | Number of events: 10000    |  |  |
| ſ | First event: 0             |  |  |
|   | Data Source hadron-1 🔹     |  |  |
|   | Print particle list? Yes 🔹 |  |  |
|   | Particle List              |  |  |

Delegander and the light for Except 4

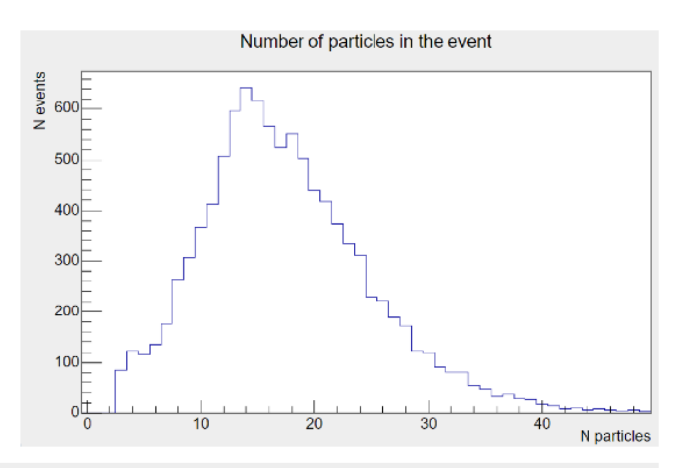

| Primary pa | rticle list for Event 1 |             |           |           |             |        |          |
|------------|-------------------------|-------------|-----------|-----------|-------------|--------|----------|
| N          | px(GeV/c)               | py(GeV/c)   | pz(GeV/c) | p(GeV/c)  | Energy(GeV) | Charge | ID       |
| 1          | -0.99205                | 0.255215    | -0.298016 | 1.06682   | 1.06682     | -1     | electron |
| 2          | 0.379417                | 0.416063    | 0.292391  | 0.634475  | 0.634475    | -1     | electron |
| 3          | 0.448819                | 0.279332    | 0.857395  | 1.00727   | 1.01689     | 1      | pion     |
| 4          | -0.381274               | 0.317797    | 0.666425  | 0.830956  | 0.842596    | -1     | pion     |
| 5          | -0.404262               | 0.0618774   | 0.419536  | 0.58589   | 0.602285    | -1     | pion     |
| 6          | 0.0363708               | -0.337713   | 0.696636  | 0.775032  | 0.787499    | 1      | pion     |
| 7          | -0.125205               | 0.251112    | 0.201202  | 0.345276  | 0.372418    | -1     | pion     |
| 8          | 0.111522                | 0.10243     | 0.139017  | 0.205559  | 0.248464    | 1      | pion     |
| 9          | 0.0599534               | 0.0198644   | 0.0726116 | 0.0962364 | 0.169532    | -1     | pion     |
| 10         | -0.0335806              | 0.0421883   | 0.0666954 | 0.0857659 | 0.163816    | 1      | pion     |
| 11         | 0.180846                | -0.00941455 | 0.265317  | 0.321227  | 0.321227    | 0      | photon   |
| 12         | 0.354789                | 0.0498766   | 0.227253  | 0.424272  | 0.424272    | 0      | photon   |
| 13         | 0.393443                | -0.310244   | 0.28901   | 0.578425  | 0.578425    | 0      | photon   |
| 14         | 0.254512                | -0.0893971  | 0.113315  | 0.29259   | 0.29259     | 0      | photon   |
| 15         | 0.152624                | -0.0325375  | 0.296991  | 0.335494  | 0.361627    | 0      | pion     |
| 16         | 0.650451                | -0.401558   | 0.403939  | 0.864582  | 0.875054    | 0      | pion     |
|            |                         |             |           |           |             |        |          |

## **Combine the blocks**

The particle lists for each event are stored in an ROOT tree.

By combining different blocks the event loop is generated. Inside the loop, new particle lists can be generated by combining the existing lists.

Distribution of different particle quantities can be plotted

Plot different variables :

- 🗋 mass,
- 🗋 momentum,
- 🗋 energy,
- 🗋 charge,
- identity,
- 🗋 px,py,pz,pT
- cos(theta),
- 🗅 theta

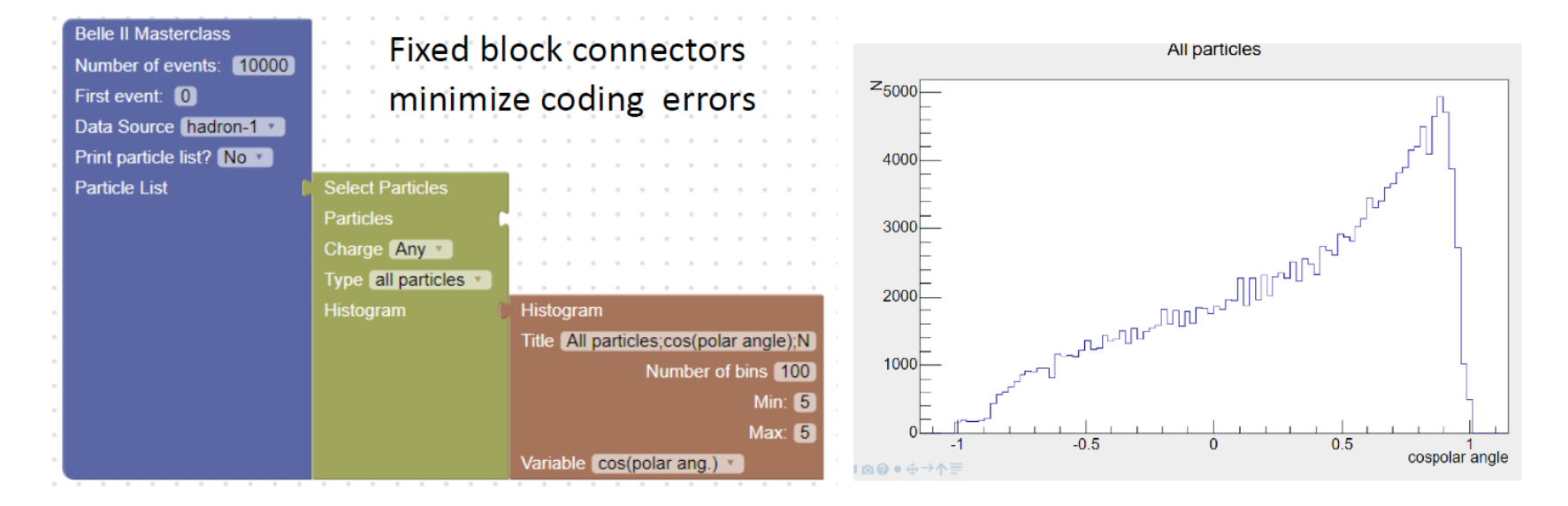

### **Decay to two particles**

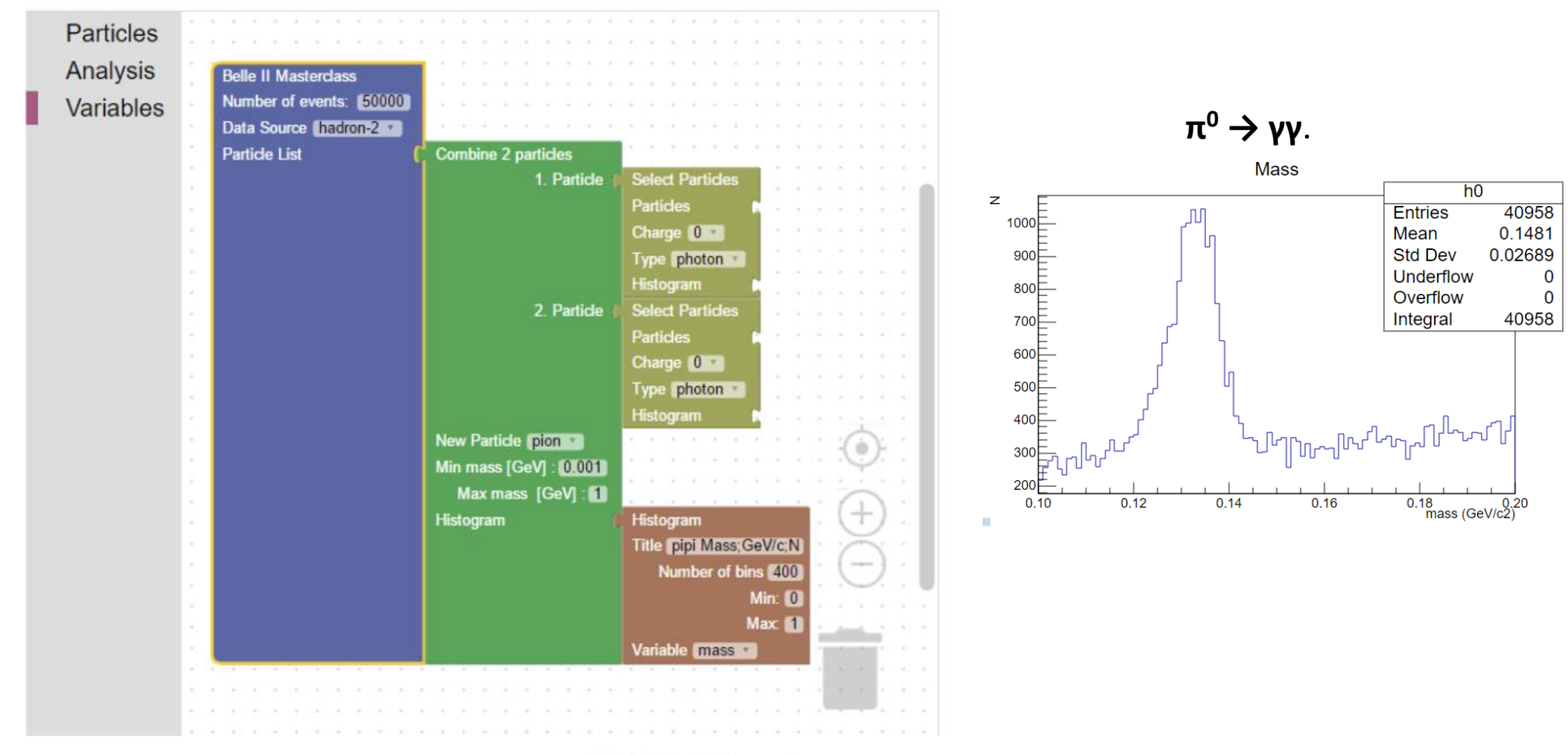

m II mi I n m

### **Combination of three particles**

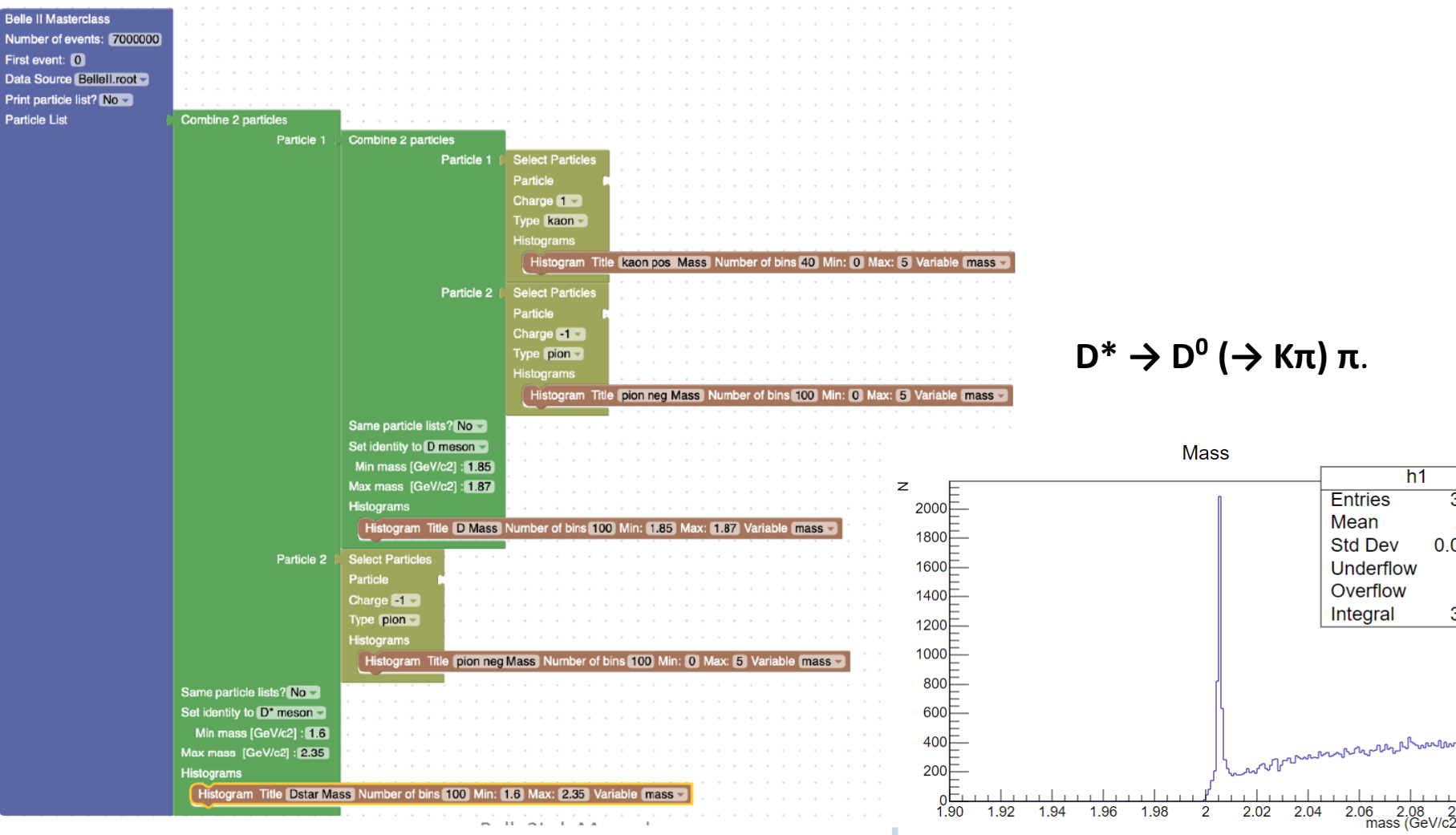

h1

Entries

Std Dev

Underflow

Overflow

Integral

Mean

33439

2.052

33439

0

0

0.02991

## **Different decays**

#### Invariant mass plots for different decays

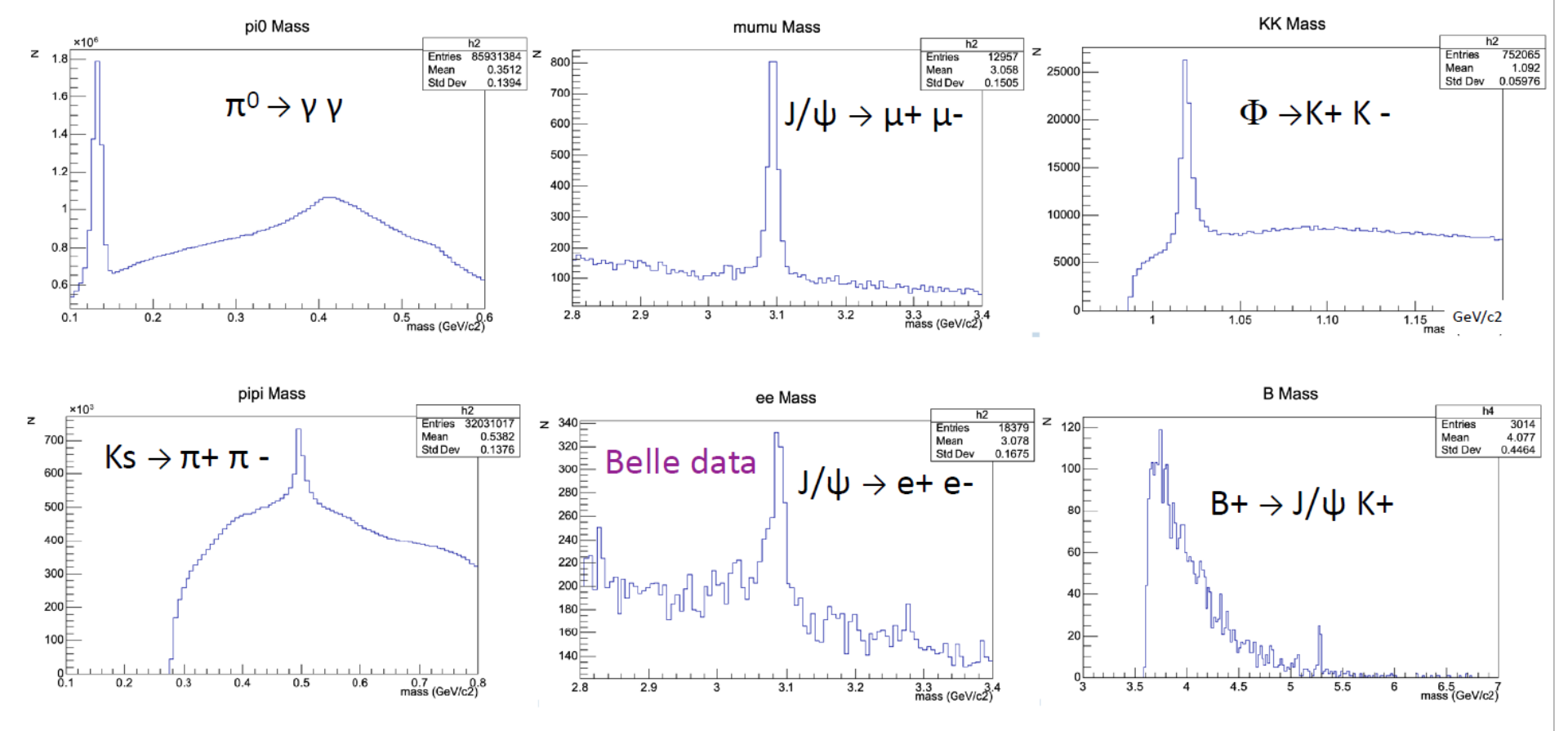

This plot are a reference for your results  $\rightarrow$  they should not necessary be exactly like yours

### **Histograms and Fitting**

- The exercise is organized in 9 different «Missions» which correspond to the reconstruction of decays of increasing complexity.
- To «see» good signals it is important that you tune the selection on the particles in the blocks restricting them to the interesting region.
- Right clicking on all parts of the histograms they can be customized. Right-click on center of histogram allows you also to save it on your computer.
- At the bottom of each histogram you will be prompted a fit panel (which can be hided if necessary), where you can select a fitting function (Gaussian or polynomial or the sum of the two) and input fitting limits, starting values and limits for fit parameters.
- The button Show/hide/send results opens a panel wher you can summarize the rusult of your fit and save it.

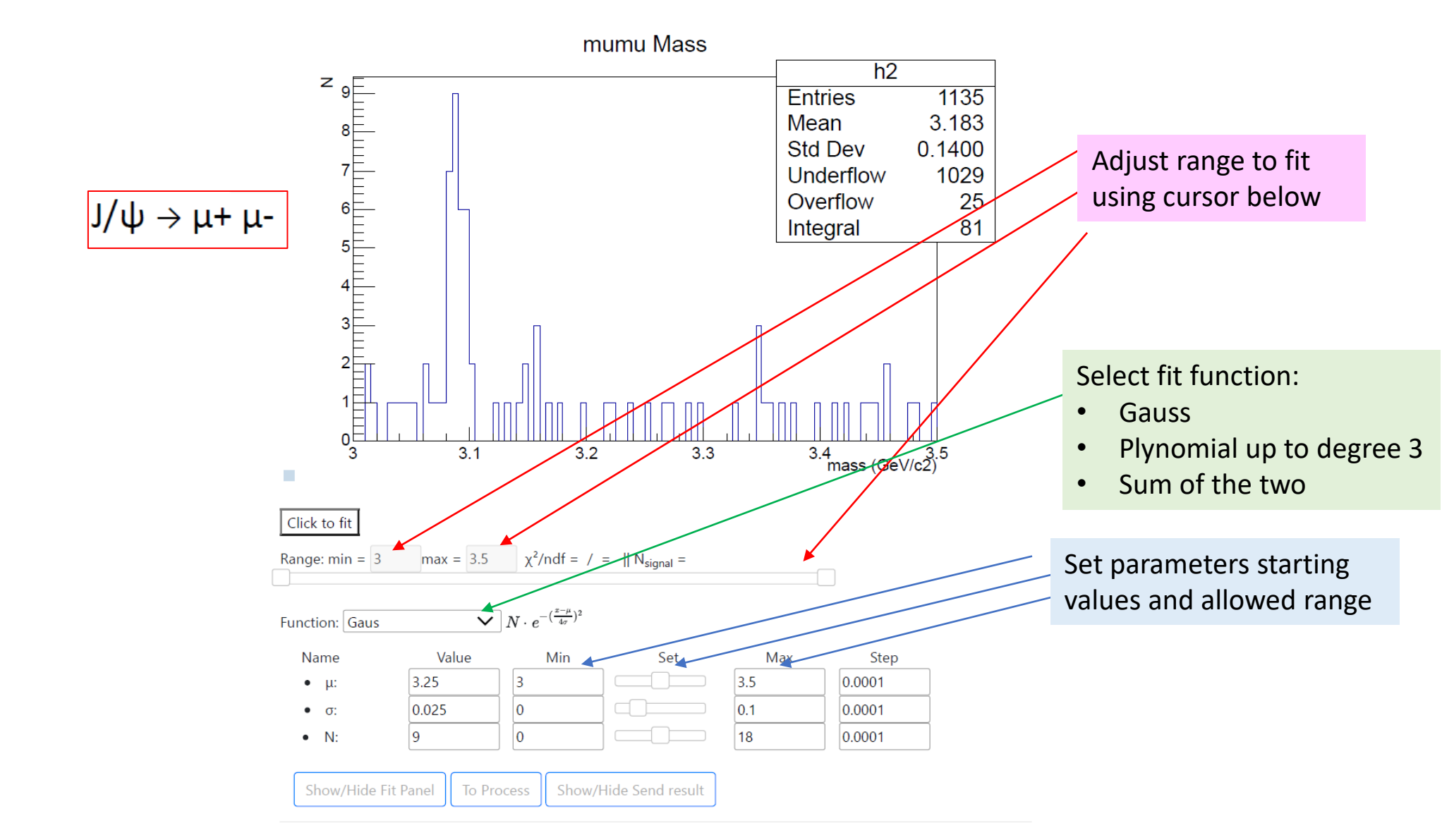

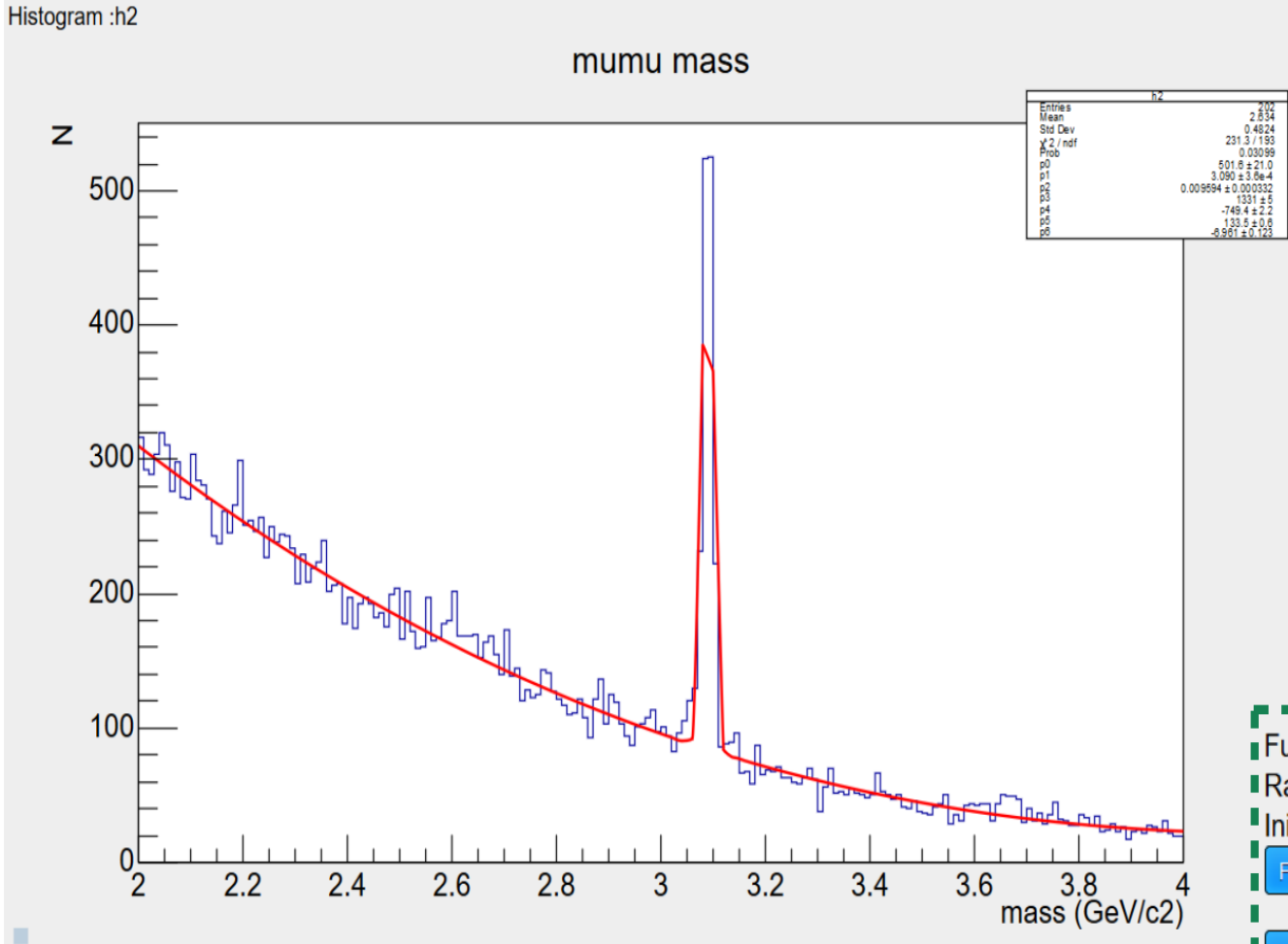

#### Fitting signal + background

Adjust degree of polynomial Try more combinations and parameters value/range

| Function: gaus+pol3(3)                            |
|---------------------------------------------------|
| Range: min=2 max=4                                |
| Initial parameters (separated by ,) 500,3.1,0.005 |
| Fit                                               |
|                                                   |
| Show/Hide Fit Panel                               |
|                                                   |

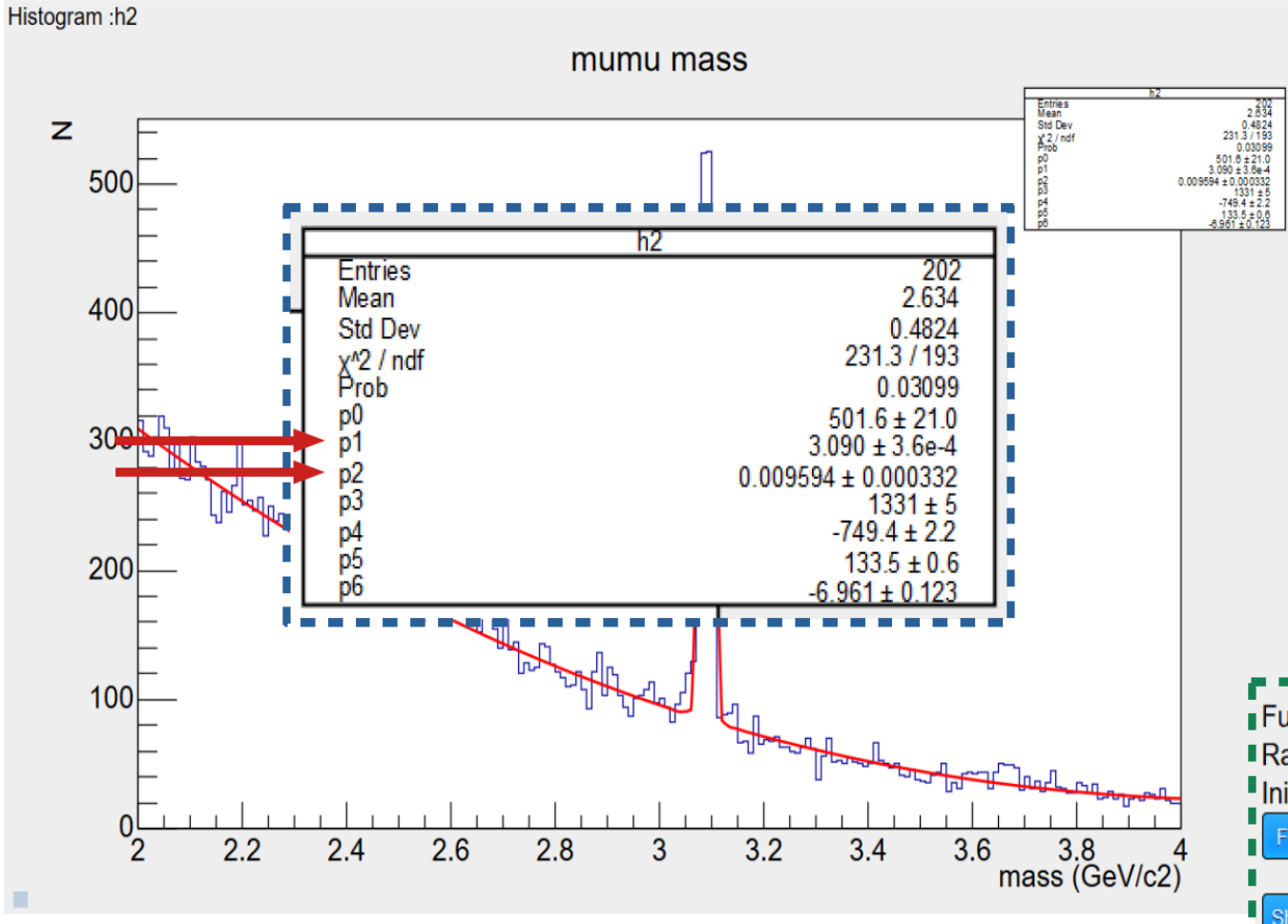

Check quality of the fit:  $\chi^2/ndf$ and parameters errors: undetermined parameters are useless......

```
Function: gaus+pol3(3)
Range: min=2 max=4
Initial parameters (separated by ,)500,3.1,0.005
Fit
Show/Hide Fit Panel
```

# HAVE FUN !!!